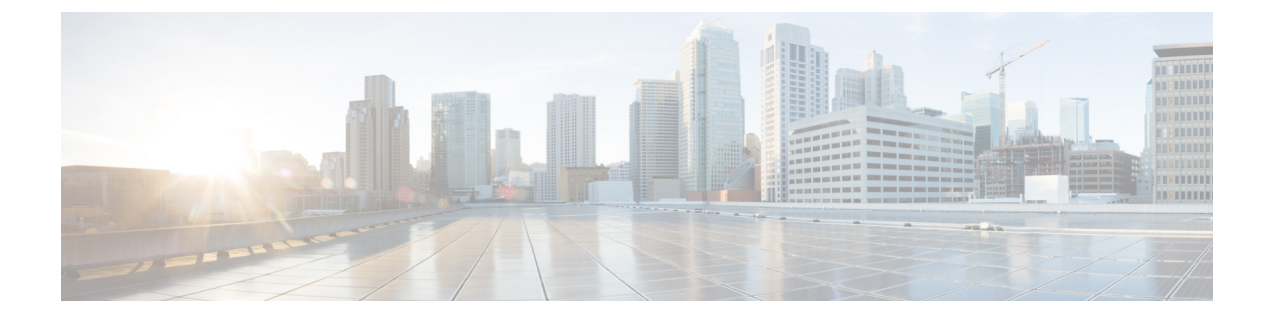

# Multi-Node の設定

この章は、次の項で構成されています。

- Multi-Node 設定の手順のサマリー, 1 ページ
- ・ インベントリ データベースの作成, 2 ページ
- モニタリング データベースの作成, 4 ページ
- プライマリノードの作成, 5 ページ
- ・ サービスノードの作成,7ページ
- ・ サービス ノードからプライマリ ノードへの URL リダイレクトの設定, 9 ページ
- システム タスク, 10 ページ
- Multi-Node 設定によるバックアップ, 15 ページ
- Multi-Node 設定による復元, 16 ページ
- サービスノードの削除, 17 ページ
- スタンドアロンアプライアンスデータベースをマルチノード設定に移行する, 18 ページ

## Multi-Node 設定の手順のサマリー

Multi-Node 設定の大まかな設定手順の概要を次に示します。

マルチノード設定は慎重に計画してください。一度設定すると、ノードの再設定は非常に制限 されます。Multi-Node 設定のベストプラクティスを参照してください。

**ステップ1** Multi-Node 設定の各ノードに Cisco UCS Director VM を導入します。 詳細については、関連するインストレーションガイドを参照してください。 たとえば、プライマリノード、インベントリデータベース、モニタリングデータベース、および3つの サービスノードで Multi-Node 設定を行う場合、Cisco UCS Director VM は6つ導入します。

- ステップ2 Cisco UCS Director ShellAdmin で、次の順にノードを設定します。
  - a) インベントリ データベース ノード:インベントリ データベースの作成, (2ページ)
  - b) モニタリング データベース ノード:モニタリング データベースの作成, (4ページ)
  - c) プライマリノード: プライマリノードの作成, (5ページ)
  - d) サービス ノード : サービス ノードの作成, (7ページ)
  - (注) インベントリデータベースとモニタリングデータベースを作成してから、プライマリノードと サービスノードを設定する必要があります。
- ステップ3 プライマリノードに指定する Cisco UCS Directorノードでライセンスファイルを更新します。 他のノードではライセンスファイルを更新する必要はありません。このリリースのインストレーションガ イドの「ライセンスの更新」トピックを参照してください。
- ステップ4 プライマリノードの Cisco UCS Director で、システム タスクを次のように設定します。
  - a) システムタスクの割り当てをサービスノード別に制御する必要がある場合は、1つ以上のノードプー ルを作成します。それ以外の場合は、デフォルトのノードプールを受け入れます。 ノードプールの作成、(11ページ)を参照してください。
  - b) システムタスクの割り当てをサービスノード別に制御する必要がある場合は、1つ以上のシステムタ スクポリシーを作成します。それ以外の場合は、デフォルトのタスクポリシーを受け入れます。 システムタスクポリシーの作成、(11ページ)を参照してください。
  - c) サービス ノードを設定します。
  - d) プライマリノードを設定します。
  - e) システムタスクの割り当てをサービスノード別に制御する必要がある場合は、システムタスクをシステムポリシーに割り当てます。
     システムタスクへのシステムポリシーの割り当て、(14ページ)を参照してください。

詳細については、システム タスク、(10 ページ)を参照してください。

# インベントリ データベースの作成

ステップ1 インベントリデータベースノード上で Cisco UCS Director shelladmin にログオンします。

(注) ノードに初めてログインする場合は、shelladmin パスワードを変更するように要求されます。

- **ステップ2** メニューから[マルチノード設定の実行(高度な導入) (Configure Multi Node Setup (Advanced Deployment))] を選択し、Enter を押します。
- ステップ3 メニューから [現在のノード (Current Node)]を選択して現在のノードを設定します。
- ステップ4 プロンプトが表示されたら y を入力してマルチノードの設定を続行します。
- **ステップ5** メニューから、[小規模(Small)]、[中規模(Medium)]、[大規模(Large)]のうちの該当する導入タイプ オプションを選択します。Multi-Node 設定のシステムの最小要件を参照してください。
- ステップ6 メニューから [インベントリ データベースとして設定(Configure as Inventory DB)]を選択し、Enter を押します。
- ステップ7 プロンプトが表示されたら、yを入力し、インベントリデータベースとしてノードを設定します。
- ステップ8 プロンプトが表示されたら、yを入力し、データベースを再初期化します。
   (注) データベースの再初期化には数分かかることがあります。
- ステップ9 プロンプトが表示されたら、インベントリ MySQLデータベースの管理パスワードを入力し、確認します。
- **ステップ10** プロンプトが表示されたら、インベントリ MySQLデータベースのルートパスワードを入力し、確認します。
- ステップ11 プロンプトが表示されたら、データベースの変更を反映するために y を入力してログアウトします。
- ステップ12 ログアウトした後、インベントリ データベース ノード上で Cisco UCS Director shelladmin に再度ログオン します。
  - (注) shelladmin に戻ると、メニュー オプションがインベントリ データベース ノードで使用できるオ プションに変更されます。
- ステップ13 インベントリデータベースのサービスが稼働していることを確認するために、[サービスステータスの表示 (Display Services Status)]を選択して Enter を押します。

次の行が表示されます。

| Database        | IP Addres | s<br>      | Stat | e    | Clie         | nt                     |      | Connection | s<br> |        |
|-----------------|-----------|------------|------|------|--------------|------------------------|------|------------|-------|--------|
| Inventory       | 127.0.0.1 |            | UP   |      | 172.<br>172. | 22.234.10<br>22.234.13 |      | 14<br>14   |       |        |
| Volume          |           | Mounted on |      | Size |              | Used                   | Avai | lable      | %Use  | Usage  |
|                 |           |            |      |      |              |                        |      |            |       |        |
| /dev/sda3       |           | /          |      | 97G  |              | 5.5G                   | 86G  |            | 6%    | NORMAL |
| /dev/sda1       |           | /boot      |      | 194M |              | 38M                    | 147M |            | 21%   | NORMAL |
| infradb_vg-infr | adb_lv    | /infradb   |      | 99G  |              | 3.8G                   | 95G  |            | 4%    | NORMAL |
|                 |           |            |      |      |              |                        |      |            |       |        |

Press return to continue ...

## モニタリング データベースの作成

- ステップ1 モニタリング データベース ノード上で Cisco UCS Director shelladmin にログオンします。
  - (注) ノードに初めてログインする場合は、shelladmin パスワードを変更するように要求されます。
- **ステップ2** メニューから[マルチノード設定の実行(高度な導入) (Configure Multi Node Setup (Advanced Deployment))] を選択し、Enter を押します。
- ステップ3 メニューから [現在のノード (Current Node)]を選択して現在のノードを設定します。
- ステップ4 プロンプトが表示されたら y を入力してマルチノードの設定を続行します。
- **ステップ5** メニューから、[小規模(Small)]、[中規模(Medium)]、[大規模(Large)]のうちの該当する導入タイプ オプションを選択します。Multi-Node 設定のシステムの最小要件を参照してください。
- ステップ6 メニューから [モニタリング データベースとして設定 (Configure as Monitoring DB)]を選択し、Enter を 入力します。
- **ステップ1** プロンプトが表示されたら、yを入力し、モニタリングデータベースとしてノードを設定します。
- **ステップ8** プロンプトが表示されたら、yを入力し、データベースを再初期化します。
- ステップ9 プロンプトが表示されたら、インベントリ MySQLデータベースの管理パスワードを入力し、確認します。
- **ステップ10** プロンプトが表示されたら、インベントリ MySQLデータベースのルートパスワードを入力し、確認します。
- ステップ11 プロンプトが表示されたら、データベースの変更を反映するために y を入力してログアウトします。
- ステップ12 ログアウトした後、モニタリング データベース ノード上で Cisco UCS Director shelladmin に再度ログオン します。
  - (注) shelladmin に戻ると、メニュー オプションがモニタリング データベース ノードで使用できるオ プションに変更されます。
- ステップ13 モニタリングデータベースのサービスが稼働していることを確認するために、[サービスステータスの表示 (Display Services Status)]を選択して Enter を押します。 次の行が表示されます。

| Database       | IP Addres | 5          | State | e    | Clier | ıt                    |      | Connections | 5    |        |
|----------------|-----------|------------|-------|------|-------|-----------------------|------|-------------|------|--------|
| Monitoring     | 127.0.0.1 |            | UP    |      | 172.2 | 2.234.10<br>2.2234.13 |      | 10<br>9     |      |        |
| Volume         |           | Mounted on |       | Size |       | Used                  | Avai | lable       | %Use | Usage  |
|                |           |            |       |      |       |                       |      |             |      |        |
| /dev/sda3      |           | /          |       | 97G  |       | 5.5G                  | 86G  |             | 6%   | NORMAL |
| /dev/sda1      |           | /boot      |       | 194M |       | 38M                   | 147M |             | 21%  | NORMAL |
| infradb_vg-inf | radb_lv   | /infradb   |       | 99G  |       | 3.8G                  | 95G  |             | 4%   | NORMAL |

Press return to continue ...

# プライマリノードの作成

はじめる前に

プライマリ ノードを作成する前に、インベントリ データベースとモニタリング データベースを 稼働しておく必要があります。

(注)

) プライマリ ノードでデーモンを実行しないでください。

ステップ1 プライマリノード上で Cisco UCS Director shelladmin にログオンします。 (注) ノードに初めてログインする場合は、shelladmin パスワードを変更

ノードに初めてログインする場合は、shelladmin パスワードを変更するように要求されま す。

- **ステップ2** メニューから[マルチノード設定の実行(高度な導入) (Configure Multi Node Setup (Advanced Deployment))] を選択し、Enter を押します。
- ステップ3 メニューから [現在のノード (Current Node)]を選択して現在のノードを設定します。
- ステップ4 プロンプトが表示されたら [y] を押して設定を続行します。
- **ステップ5** メニューから、[小規模(Small)]、[中規模(Medium)]、[大規模(Large)]のうちの該当する導入タイプ オプションを選択します。Multi-Node 設定のシステムの最小要件を参照してください。
- ステップ6 メニューから [プライマリノードとして設定 (Configure as Primary Node)]を選択し、Enter を押します。
- **ステップ7** プロンプトが表示されたら、yを入力し、プライマリノードとしてノードを設定します。
- ステップ8 プロンプトが表示されたら、設定する IP バージョン(IPv4 または IPv6)を選択し、Enter を押します。
- ステップ9 [インベントリ DB IP の指定 (Provide Inventory DB IP)]プロンプトで、インベントリデータベースの Cisco UCS Director VM に割り当てられている IP アドレスを入力します。 このステップで、VM がインベントリデータベースのプライマリノードとして登録されます。
- ステップ10 [モニタリング DB IP の指定(Provide Monitoring DB IP)] プロンプトで、モニタリング データベースの Cisco UCS Director VM に割り当てられている IP アドレスを入力します。 このステップで、VM がモニタリング データベースのプライマリ ノードとして登録されます。
- **ステップ11** プロンプトが表示されたら、インベントリ MySQL データベースにログオンするための管理パスワードを 入力し、確認します。
- **ステップ12** プロンプトが表示されたら、インベントリ MySQLデータベースにログオンするためのルートパスワード を入力し、確認します。

- パスワードは、インベントリデータベースに指定したものと同じパスワードにする必要があり (注) ます。インベントリデータベースの作成, (2ページ)を参照してください。
- ステップ13 プロンプトが表示されたら、モニタリング MySQL データベースにログオンするための管理パスワードを 入力し、確認します。
- ステップ14 プロンプトが表示されたら、モニタリング MySQL データベースにログオンするためのルートパスワード を入力し、確認します。 パスワードは、モニタリング データベースに指定したものと同じパスワードにする必要があり (注)
  - ます。モニタリングデータベースの作成, (4ページ)を参照してください。
- ステップ15 プロンプトが表示されたら、ノードへの変更を反映するために y を入力してログアウトします。
- **ステップ16** ログアウトした後、プライマリノード上で Cisco UCS Director shelladmin に再度ログオンします。 shelladmin に戻ると、メニューオプションがプライマリノードで使用できるオプションに変更 (注) されます。
- ステップ17 プライマリノードのサービスが稼働していることを確認するために、[サービスステータスの表示 (Display Services Status) ] を選択して Enter を押します。

次の行が表示されます。

| Service      | State    | PID       | %CPU %I | MEM        | tELAPSED #Th  | nreads    |      |       |
|--------------|----------|-----------|---------|------------|---------------|-----------|------|-------|
| hroker       |          | 23702     | 0 1     | <br>1 2    | 09.07.46 30   |           |      |       |
| controller   | UP       | 24267     | 0.0     | 1.2<br>N 9 | 09.07.01 73   |           |      |       |
| eventmar     | UP       | 24515     | 0.4     | 5.5        | 09:06:15 42   |           |      |       |
| idaccessmor  | UP       | 24656     | 0.4     | 5.4        | 09:06:10 78   |           |      |       |
| inframor     | UP       | 24792     | 2.1 2   | 3.4        | 09:06:03 160  | 5         |      |       |
| websock      | UP       | 24868     | 0.0     | 0.0        | 09:05:58 1    |           |      |       |
| tomcat       | UP       | 24922     | 0.1     | 4.1        | 09:05:52 54   |           |      |       |
| flashpolicyd | UP       | 24952     | 0.0     | 0.0        | 09:05:36 1    |           |      |       |
| Database     | IP Addre | SS        | State   |            | Client        | Connect   | ions |       |
| Inventory    | 172.22.2 | <br>34.14 | <br>UP  | -          | 172.22.234.10 | <br>15    |      |       |
| -            |          |           |         |            | 172.22.234.13 | 14        |      |       |
| Monitoring   | 172.22.2 | 34.17     | UP      |            | 172.22.234.10 | 11        |      |       |
|              |          |           |         |            | 172.22.234.13 | 9         |      |       |
| Volume       |          | Mounted o | n Si    | ze         | Used          | Available | %Use | Usage |
|              |          |           |         |            |               |           |      |       |

| /dev/sda3             | /        | 97G  | 5.6G | 86G  | 7%  | NORMAL |
|-----------------------|----------|------|------|------|-----|--------|
| /dev/sda1             | /boot    | 194M | 38M  | 147M | 21% | NORMAL |
| infradb_vg-infradb_lv | /infradb | 99G  | 3.8G | 95G  | 4%  | NORMAL |

Press return to continue ...

サービスの起動には、数分かかる場合があります。return を押し、「サービスステータスの選択 (注) (Select Services Status)]を繰り返し選択することで、すべてのサービスが表示されるまでレ ポートを更新できます。

## サービスノードの作成

#### はじめる前に

セカンダリノードを作成する前に、インベントリデータベースとモニタリングデータベースおよ びプライマリノードを稼働しておく必要があります。

- ステップ1 サービス ノード上で Cisco UCS Director shelladmin にログオンします。
  - (注) ノードに初めてログインする場合は、shelladmin パスワードを変更するように要求されます。
- **ステップ2** メニューから[マルチノード設定の実行(高度な導入) (Configure Multi Node Setup (Advanced Deployment))] を選択し、Enter を押します。
- ステップ3 メニューから [現在のノード (Current Node)]を選択して現在のノードを設定します。
- ステップ4 プロンプトが表示されたら [y] を押して設定を続行します。
- **ステップ5** メニューから、[小規模(Small)]、[中規模(Medium)]、[大規模(Large)]のうちの該当する導入タイプ オプションを選択します。Multi-Node 設定のシステムの最小要件を参照してください。
- ステップ6 メニューから [サービス ノードの設定 (Configure Service Node)]を選択し、Enter を押します。
- ステップ7 プロンプトが表示されたら、yを入力し、ノードをセカンダリノードとして設定します。
- ステップ8 プロンプトが表示されたら、設定する IP バージョン (IPv4 または IPv6) を選択し、Enter を押します。
- ステップ9 [インベントリ DB IP の指定(Provide Inventory DB IP)]プロンプトで、インベントリデータベースの Cisco UCS Director VM に割り当てられている IP アドレスを入力します。 このステップで、VM がインベントリ データベースのサービス ノードとして登録されます。
- ステップ10 [モニタリング DB IP の指定(Provide Monitoring DB IP)] プロンプトで、モニタリング データベースの Cisco UCS Director VM に割り当てられている IP アドレスを入力します。 このステップで、VM がモニタリング データベースのサービス ノードとして登録されます。
- **ステップ11** プロンプトが表示されたら、インベントリ MySQL データベースにログオンするための管理パスワードを 入力し、確認します。
- ステップ12 プロンプトが表示されたら、インベントリ MySQLデータベースにログオンするためのルートパスワード
   を入力し、確認します。

   (注) パスワードは、インベントリデータベースに指定したものと同じパスワードにする必要があり
  - ます。インベントリデータベースの作成, (2ページ)を参照してください。
- **ステップ13** プロンプトが表示されたら、モニタリング MySQL データベースにログオンするための管理パスワードを 入力し、確認します。
- ステップ14 プロンプトが表示されたら、モニタリング MySQL データベースにログオンするためのルートパスワード を入力し、確認します。

- (注) パスワードは、モニタリングデータベースに指定したものと同じパスワードにする必要があり ます。モニタリングデータベースの作成, (4ページ)を参照してください。
- ステップ15 プロンプトが表示されたら、ノードへの変更を反映するために y を入力してログアウトします。
- ステップ16 ログアウトした後、セカンダリノード上で Cisco UCS Director shelladmin に再度ログオンします。
  - (注) shelladmin に戻ると、メニュー オプションがセカンダリ ノードで使用できるオプションに変更 されます。
- ステップ17 サービス ノードのサービスが稼働していることを確認するために、[サービスステータスの表示 (Display Services Status)]を選択して Enter を押します。 次の行が表示されます。

| Service         | State      | PID        | %CI   | PU %ME | M tELAPSED #' | Threads   |         |        |
|-----------------|------------|------------|-------|--------|---------------|-----------|---------|--------|
| broker          | UP         | 22445      | 0.1   | 1 1.2  | 09:18:59 30   |           |         |        |
| controller      | UP         | 22576      | 0.0   | 0.8    | 09:18:14 74   |           |         |        |
| eventmgr        | UP         | 22727      | 0.4   | 4 5.6  | 09:17:28 43   |           |         |        |
| idaccessmgr     | UP         | 22869      | 0.4   | 4 5.1  | 09:17:23 43   |           |         |        |
| inframgr        | UP         | 23005      | 1.7   | 7 17.6 | 09:17:16 64   |           |         |        |
| websock         | UP         | 23081      | 0.0   | 0.0    | 09:17:11 1    |           |         |        |
| tomcat          | UP         | 23135      | 0.1   | 1 4.1  | 09:17:05 52   |           |         |        |
| flashpolicyd    | UP         | 23165      | 0.0   | 0.0    | 09:16:49 1    |           |         |        |
| Database        | IP Address | 5          | State | e      | Client        | Conne     | ections |        |
| Inventory       | 172.22.234 | .14        | UP    |        | 172.22.234.10 | 14        |         |        |
|                 |            |            |       |        | 172.22.234.13 | 15        |         |        |
| Monitoring      | 172.22.234 | 1.17       | UP    |        | 172.22.234.10 | 10        |         |        |
|                 |            |            |       |        | 172.22.234.13 | 10        |         |        |
| Volume          |            | Mounted on |       | Size   | Used          | Available | %Use    | Usage  |
|                 |            |            |       |        |               |           |         |        |
| /dev/sda3       |            | /          |       | 97G    | 5.6G          | 86G       | 7%      | NORMAL |
| /dev/sda1       |            | /boot      |       | 194M   | 38M           | 147M      | 21%     | NORMAL |
| infradb_vg-infr | adb_lv     | /infradb   |       | 99G    | 3.8G          | 95G       | 4%      | NORMAL |

Press return to continue  $\ldots$ 

 (注) サービスの起動には、数分かかる場合があります。return を押し、[サービスステータスの選択 (Select Services Status)]を繰り返し選択することで、すべてのサービスが表示されるまでレ ポートを更新できます。

ステップ18 すべてのサービスノードに対してこの手順を繰り返します。

# サービスノードからプライマリノードへのURLリダイレ クトの設定

サービスノードからプライマリノードへの自動リダイレクトを有効化できます。ユーザがサービスノードから Cisco UCS Director アプライアンスにログオンしようとすると、自動リダイレクト でプライマリノードのアプライアンスに移動します。自動リダイレクトを有効にするには、プラ イマリノードの Cisco UCS Director アプライアンスの[電子メール設定 (Mail Setup)]ペインで、 プライマリノード IP アドレスを追加します。次の手順を実行します。

#### はじめる前に

サービス ノードからプライマリ ノードへの URL リダイレクトを設定する前に、プライマリ ノー ドとサービス ノードを設定します。

ステップ1 メニューバーで、[管理者 (Administration)]>[システム (System)]の順に選択します。

- ステップ2 [電子メール設定(Mail Setup)] タブを選択します。
- ステップ3 [電子メール設定 (Mail Setup)]ペインで、次のフィールドに値を入力します。

| 名前                                                               | 説明                                                                       |
|------------------------------------------------------------------|--------------------------------------------------------------------------|
| [送信電子メール サーバ (SMTP) (Outgoing Email Server (SMTP))]              | プライマリ ノードの送信 SMTP サーバ アドレス。                                              |
| [送信 SMTP ポート (Outgoing SMTP Port)]                               | プライマリ ノードの送信 SMTP サーバのポート番号。                                             |
| [送信 SMTP ユーザ(Outgoing SMTP User)]                                | プライマリ ノードのユーザ ID。                                                        |
| [送信 SMTPパスワード(Outgoing SMTP Password)]                           | プライマリ ノードのユーザ パスワード。                                                     |
| [送信電子メールの送信者の電子メールアドレス<br>(Outgoing Email Sender Email Address)] | プライマリノードの送信者の電子メールアドレス。                                                  |
| [サーバ IP アドレス(Server IP address)]                                 | プライマリ ノードの IP アドレスまたは DNS 名。<br>サービス ノードはここで指定される IP アドレスに<br>リダイレクトします。 |
| [テストメールの送信(Send Test Email)]                                     | 現行の電子メール設定をテストするには、オンにします。                                               |

## システム タスク

[システムのタスク (System Tasks)] 画面には、現在 Cisco UCS Director で利用可能なすべてのシ ステム タスクが表示されます。ただし、このシステム タスクのリストは、Cisco UCS Director で 作成したアカウントのタイプにリンクされています。たとえば、初めてログインした場合は、一 連の汎用システム関連のタスクまたはVMware 関連タスクだけがこのページに表示されます。ラッ ク アカウントや Cisco UCS Manager アカウントなどのアカウントを追加した際に、これらのアカ ウントに関連するシステム タスクがこのページに読み込まれます。

以下は、[システムのタスク (System Tasks)] 画面から完了できるタスクです。

- ・使用可能なシステムタスクの参照:[展開(Expand)]および[折りたたむ(Collapse)]オプションを使用して、このページで使用可能なすべてのシステムタスクを表示できます。タスクはCisco UCS Director で使用可能なアカウントに従って分類されます。例: Cisco UCS タスク、NetApp タスクなど。
- システムタスクの無効化と有効化:アプライアンスで実行しているプロセスまたはタスクが 複数ある状況において、システムタスクの無効化を選択することができます。無効にする と、手動で有効にするまで、システムタスクは実行されません。これは他のレポートに入力 されるデータに影響します。たとえば、インベントリ収集のシステムタスクを無効にする と、このデータが必要なレポートに正確なデータが表示されない場合があります。この場 合、インベントリ収集プロセスを手動で実行するか、システムタスクを有効にする必要があ ります。

詳細については、システム タスクの有効化または無効化, (15ページ)を参照してください。

サーバが1台しかない Single-Node 設定では、すべてのシステムタスクがこのサーバで実行されます。複数のサーバが設定されている Multi-Node 設定では、デフォルトですべてのシステムタスクがプライマリサーバで実行されます。ただし、セカンダリサーバで実行するシステムタスクを指定できます。次に示すのは、このタスクを実行する推奨手順です。

- セカンダリサーバがノードとして Cisco UCS Director で使用できることを確認します。サーバ が使用できない場合、サーバをノードとして追加する必要があります。サービスノードの作 成、(12ページ)を参照してください。
- 2 使用可能なサーバからノードプールを作成します。ノードプールの作成, (11ページ)を参照してください。
- 3 システム タスク ポリシーを作成し、ノード ポリシーと関連付けます。システム タスク ポリシーの作成, (11ページ)を参照してください。
- 4 ノードプールをシステムタスクポリシーと関連付けます。システムタスクポリシーへのノードプールの割り当て、(12ページ)を参照してください。
- 5 システムタスクを選択し、システムタスクポリシーと関連付けます。システムタスクへのシ ステムポリシーの割り当て,(14ページ)を参照してください。

### ノードプールの作成

- ステップ1 [管理 (Administration)]>[システム (System)]を選択します。
- ステップ2 [システム (System)]ページで、[サービス ノード (Service Nodes)]をクリックします。
- ステップ3 [サービス ノード プール (Service Node Pool)]をクリックします。
- ステップ4 [サービス ノード プール (Service Node Pool)] 画面で、[追加 (Add)] をクリックします。
- ステップ5 [サービス ノード プールにエントリを追加(Add Entry to Service Node Pools)] 画面で、[名前(Name)] フィールドにノード プール名を入力します。
- **ステップ6** (任意) [説明 (Description)] フィールドに、ノード プール名の説明を入力します。
- ステップ7 [送信 (Submit)]をクリックします。ノードプールが作成されます。

### システム タスク ポリシーの作成

管理者は、いくつかのポリシーの結合、システムタスクポリシーの作成をデフォルトのシステム タスクポリシーに加えて、選択することができます。複数のシステムタスクを1つのシステム タスクポリシーとしてグループ化して、どのシステムタスクがどのノードで実行されるかを後で 決定できます。

- **ステップ1** [管理(Administration)]>[システム(System)]を選択します。
- ステップ2 [システム (System)] ページで、[システム タスク ポリシー (System Task Policy)] をクリックします。
- **ステップ3** [追加(Add)]をクリックします。
- **ステップ4** [追加(Add)] 画面で、システム タスク ポリシーに指定した名前を [名前(Name)] フィールドに入力します。
- ステップ5 (任意) [説明 (Description)] フィールドに、システム タスク ポリシーの説明を入力します。
- **ステップ6** [ノードプール (Node Pool)]ドロップダウンリストから、このシステムタスクポリシーが属するノード プールを選択します。
- **ステップ7** [送信(Submit)] をクリックします。 選択したノード プールは、新しく作成されたシステム タスク ポリシーに属するようになりました。

### システム タスク ポリシーへのノード プールの割り当て

- ステップ1 [管理(Administration)]>[システム(System)]を選択します。
- ステップ2 [システム (System)] ページで、[システム タスク ポリシー (System Task Policy)] をクリックします。
- **ステップ3** ノードプールを割り当てるシステム タスク ポリシーを含む行をクリックします。
- **ステップ4** [編集 (Edit) ] をクリックします。
  - (注) デフォルトのシステムタスクポリシーが使用されている場合、このポリシーにサービスノードを割り当てることができます。デフォルトとは異なるポリシーを設定する場合は、システムタスクポリシーの作成、(11ページ)を参照してください。
- **ステップ5** [ノードプール (Node Pool)]ドロップダウンリストから、システムタスクポリシーに割り当てるノード プールを選択します。
- **ステップ6** [送信 (Submit)]をクリックします。 選択したノード プールは、このシステム タスクのポリシーに属することになります。

### サービスノードの作成

- **ステップ1** [管理 (Administration)]>[システム (System)]を選択します。
- ステップ2 [システム (System)] ページで、[サービス ノード (Service Nodes)] をクリックします。
- **ステップ3** [追加 (Add) ] をクリックします。
- ステップ4 [サービスノード (Service Node)] 画面で、次のフィールドに入力します。

| 名前                                                | 説明                                                                            |
|---------------------------------------------------|-------------------------------------------------------------------------------|
| [ノード名(Node Name)] フィールド                           | サービス ノードの名前。                                                                  |
| [ロール (Role) ]フィールド                                | このフィールドは編集できません。デフォルトで<br>は、このフィールドには、[サービス (Service)]を<br>このノードのロールとして表示します。 |
| [サービス ノード プール(Service Node Pool)] ド<br>ロップダウン リスト | デフォルトでは、[デフォルトサービスノードプール (default-service-node-pool)]タブが表示されます。               |

| 名前                           | 説明                                                                                                    |
|------------------------------|----------------------------------------------------------------------------------------------------|
| [DNS 名(DNS Name)] フィールド      | サービスノードのDNS名またはIPアドレスを入力<br>します。                                                                                                    |
|                              | <ul> <li>(注) このフィールドには、プライマリノードのIPアドレスは使用できません。有効なサービスノード DNS 名または IP アドレスが入力されていることを確認します。</li> </ul>                                                            |
| [説明 (Description)]フィールド      | サービス ノードの説明。                                                                                                    |
| [プロトコル (Protocol)]ドロップダウンリスト | [http](デフォルト)または [https] を選択します。                                                                                                    |
| [ポート (Port)]フィールド            | Hypertext Transfer Protocol (HTTP) のデフォルトの<br>TCPポートは、デフォルトでは80が入力されます。<br>必要に応じて異なる TCP ポートを入力します。                                                               |
| [ユーザ名(UserName)] フィールド       | デフォルトでは、ユーザ名 infraUser が入力されます。                                                                                                    |
|                              | infraUser は、デフォルトで作成されるユーザアカ<br>ウントです。メニュー バーからこのユーザアカウ<br>ントを検索するには、[管理(Administration)]><br>[ユーザとグループ(Users and Groups)]を選択しま<br>す。                             |
|                              | [ログイン ユーザ(Login Users)] をクリックし、<br>[ログイン名(Login Name)] 列で infraUser ユーザ<br>アカウントを見つけます。                                                                           |
|                              | <ul> <li>(注) InfraUser ユーザ名はシステム自体にログ<br/>インするデフォルトの管理者ユーザでは<br/>ありません。</li> <li>別のユーザ名をこのフィールドに追加できます。</li> <li>サービスノードでの認証に、このユーザのAPIキー<br/>が使用されます。</li> </ul> |

**ステップ5** [送信 (Submit)]をクリックします。

Γ

### システム タスクへのシステム ポリシーの割り当て

- ステップ1 [管理(Administration)]>[システム(System)]を選択します。
- ステップ2 [システム (System)]ページで、[システム タスク (System Tasks)]をクリックします。
- **ステップ3** システムタスクが含まれているフォルダを選択します。フォルダの矢印をクリックして、タスクを展開します。
  - (注) 128 のシステム タスクが使用可能です。
- **ステップ4** タスクを選択し、[タスクの管理(Manage Task)]をクリックします。 [タスクの管理(Manage Task)]画面が表示されます。
- ステップ5 [タスク実行(Task Execution)]ドロップダウンリストから[有効化(Enable)]を選択します。
- **ステップ6** [システムタスクポリシー (System Task Policy)] ドロップダウン リストからシステム ポリシーを選択します。
- **ステップ7** [送信(Submit)]をクリックします。 選択したシステム ポリシーにシステム タスクが割り当てられます。

### システム タスクの実行

Cisco UCS Director では、サービス ノードでリモートで実行できないシステム タスクが含まれま す。システム ポリシーは、ローカル ホストまたはプライマリ ノードからリモートで割り当てる こともできます。

また、特定のシステム タスクを検索および選択でき、システムですぐに実行します。

- ステップ1 [管理(Administration)]>[システム(System)]を選択します。
- ステップ2 [システム (System)] ページで、[システム タスク (System Tasks)] をクリックします。
- **ステップ3** リストからタスクを選択します。
- **ステップ4** [今すぐ実行(Run Now)] をクリックします。 システム タスクを実行した結果がユーザ インターフェイスに更新されます。

### システム タスクの有効化または無効化

- ステップ1 [管理 (Administration)]>[システム (System)]を選択します。
- ステップ2 [システム (System)] ページで、[システム タスク (System Tasks)] をクリックします。
- **ステップ3** 1つ以上のシステムタスクを含むフォルダを選択します。フォルダの矢印をクリックして、タスクを展開 します。
  - (注) 128 のシステム タスクが使用可能です。
- **ステップ4** タスクを選択し、[タスクの管理(Manage Task)]をクリックします。 [タスクの管理(Manage Task)]画面が表示されます。
- ステップ5 システム タスクを無効にするには、[タスクの実行(Task Execution)] ドロップダウン リストから[無効 (Disable)]を選択します。
- **ステップ6** システム タスクを有効にするには、[タスクの実行(Task Execution)] ドロップダウン リストから [有効 (Enable)] を選択します。
- ステップ7 [送信 (Submit)] をクリックします。

## Multi-Node 設定によるバックアップ

Multi-Node 設定のバックアップに必要な手順の概要を以下に示します。

バックアップ手順を開始するには、最初にシスコサービスを停止することが必要です。この操作 は、モニタリングデータベースとインベントリデータベースを使用する前に実行する必要があり ます。次に、データベースをバックアップします。この後、プライマリノードからサービスを再 起動します。

#### はじめる前に

データベースをバックアップするには、FTP サーバを使用します。この場合、以下の情報が必要となります。

- FTP サーバのアカウントと IP アドレス
- FTP サーバのログイン クレデンシャル
- ・バックアップファイル名

### 手順の概要

- プライマリノードとサービスノードの両方でサービスをシャットダウンします。シェルの [サービスの停止 (Stop Services)]オプションを使用します。
- **2.** モニタリングデータベースをバックアップします。シェルの[データベースのバックアップ (Backup Database)]オプションを使用します。
- **3.** インベントリデータベースをバックアップします。シェルの[データベースのバックアップ (Backup Database)]オプションを使用します。
- 4. サービスを開始します(最初にサービスノード、続けてプライマリノードの順)。シェルの [サービス開始(Start Services)]を使用します。

#### 手順の詳細

- **ステップ1** プライマリ ノードとサービス ノードの両方でサービスをシャット ダウンします。シェルの [サービスの 停止 (Stop Services)] オプションを使用します。
- **ステップ2** モニタリングデータベースをバックアップします。シェルの[データベースのバックアップ(Backup Database)]オプションを使用します。
- **ステップ3** インベントリ データベースをバックアップします。シェルの [データベースのバックアップ (Backup Database)]オプションを使用します。
- ステップ4 サービスを開始します(最初にサービスノード、続けてプライマリノードの順)。シェルの[サービス開始(Start Services)]を使用します。

## Multi-Node 設定による復元

Multi-Node 設定の復元に必要な手順の概要を以下に示します。

復元手順を開始するには、最初にシスコサービスを停止することが必要です。この操作は、モニ タリングデータベースとインベントリデータベースを使用する前に実行する必要があります。次 に、データベースを復元します。この後、プライマリノードからサービスを再起動します。

#### はじめる前に

データベースを復元するには、FTP サーバを使用します。この場合、以下の情報が必要となります。

- ・FTP サーバのアカウントとサーバの IP アドレス
- FTP サーバのログイン クレデンシャル
- •バックアップファイル名

#### 手順の概要

- **1.** プライマリノードとサービスノードの両方でサービスをシャットダウンします。シェルの [サービスの停止 (Stop Services)]オプションを使用します。
- **2.** モニタリングデータベースを復元します。シェルの[データベースの復元 (Restore Database)] オプションを使用します。
- 3. インベントリデータベースを復元します。シェルの[データベースの復元(Restore Database)] オプションを使用します。
- 4. サービスを開始します(最初にサービスノード、続けてプライマリノードの順)。シェルの [サービスの開始(Start Services)]オプションを使用します。

#### 手順の詳細

- **ステップ1** プライマリ ノードとサービス ノードの両方でサービスをシャット ダウンします。シェルの [サービスの 停止 (Stop Services)] オプションを使用します。
- ステップ2 モニタリング データベースを復元します。シェルの [データベースの復元 (Restore Database)] オプションを使用します。
- ステップ3 インベントリ データベースを復元します。シェルの [データベースの復元(Restore Database)] オプションを使用します。
- ステップ4 サービスを開始します(最初にサービスノード、続けてプライマリノードの順)。シェルの[サービスの 開始(Start Services)]オプションを使用します。

# サービスノードの削除

次に、Multi-Node 設定からのサービス ノードの削除に必要な手順の概要を示します。

削除手順を開始するには、最初にシスコ サービスを停止することが必要です。この操作は、モニ タリング データベースとインベントリ データベースからサービス ノードを削除する前に実行す る必要があります。

- **ステップ1** プライマリノードとサービスノードの両方でサービスをシャットダウンします。シェルの[サービスの 停止 (Stop Services)]オプションを使用します。
- ステップ2 保持するサービス ノードのサービスを開始します。シェルの [サービスの開始(Start Services)] オプショ ンを使用します。
- ステップ3 プライマリノードのサービスを開始します。シェルの[サービスの開始(Start Services)]オプションを使用します。
- ステップ4 Cisco UCS Director の GUI を使用して、削除するサービス ノードを削除します。

これにより、データベースからサービスノードが削除されます。

# スタンドアロン アプライアンス データベースをマルチ ノード設定に移行する

この手順では、インベントリデータベースとモニタリングデータベースそれぞれに必要なデータ ベース テーブルのみを選択して、バックアップし復元します。

ステップ1 shelladmin で、[Root でログイン(Login as Root)] を選択し、Cisco UCS Director にログインします。

**ステップ2** インベントリ データベースに必要なデータベース テーブルを次のようにバックアップします。

a) /opt/infra フォルダにアクセスします。

cd /opt/infra

- b) infra から、dbInfraBackupRestore.sh スクリプトを実行します。
  - # ./dbInfraBackupRestore.sh backup

このスクリプトは、インベントリデータベースに必要なテーブルのデータベース バックアップを行い ます。

- c) スクリプトを実行後に、/tmp フォルダにある infra\_database\_backup.tar.gz という名前の出 カファイルを確認します。
- **ステップ3** モニタリング データベースに必要なデータベース テーブルを次のようにバックアップします。
  - a) /opt/infra フォルダにアクセスします。

cd /opt/infra

b) infra から、dbMonitoringBackupRestore.sh スクリプトを実行します。

# ./dbMonitoringBackupRestore.sh backup

このスクリプトは、モニタリングデータベースに必要なテーブルのデータベースバックアップを行います。

c) スクリプトを実行後に、/tmp フォルダにある monitoring\_database\_backup.tar.gz という名前の出力ファイルを確認します。

### ステップ4 Multi-Node 設定の各ノードに Cisco UCS Director VM を導入します。 たとえば、プライマリノード、インベントリデータベース、モニタリングデータベース、および3つの サービスノードで Multi-Node 設定を行う場合、Cisco UCS Director VM は6つ導入します。

**ステップ5** shelladmin で、次の順にノードを設定します。

- 1 インベントリデータベース。インベントリデータベースの作成, (2ページ)を参照してください。
- 2 モニタリングデータベース。モニタリングデータベースの作成, (4ページ)を参照してください。
- 3 プライマリノード。プライマリノードの作成, (5ページ)を参照してください。
- **4** 1つ以上のサービスノード。サービスノードの作成, (7ページ)を参照してください。
- (注) インベントリデータベースおよびモニタリングデータベースのノードは、プライマリノードや サービス ノードを設定する前に作成し起動する必要があります。
- **ステップ6** shelladmin で、[サービスの停止(Stop services)]を選択して、プライマリノードおよびすべてのサービス ノードの Cisco UCS Director サービスを停止します。
- **ステップ1** 次のように、インベントリ データベースにデータベースを復元します。
  - a) インベントリデータベースノードでinfra\_database\_backup.tar.gzを/tmpフォルダにコピー します。
  - b) インベントリ データベース ノードで /opt/infra フォルダにアクセスします。

cd /opt/infra

c) infra から、dbInfraBackupRestore.sh スクリプトを実行します。

# ./dbInfraBackupRestore.sh restore

このスクリプトにより、/tmp フォルダのバックアップ ファイルからデータベース バックアップが復 元されます。

- **ステップ8** 次のように、モニタリング データベースにデータベースを復元します。
  - a) モニタリングデータベースノードでmonitoring\_database\_backup.tar.gzを/tmpフォルダに コピーします。
  - b) /opt/infra フォルダにアクセスします。

cd /opt/infra

c) infra から、dbMonitoringBackupRestore.sh スクリプトを実行します。

# ./dbMonitoringBackupRestore.sh restore

このスクリプトにより、/tmp フォルダのバックアップ ファイルからデータベース バックアップが復 元されます。

**ステップ9** プライマリノードおよびすべてのサービスノードで[サービスの開始(Start services)]を選択して、Cisco UCS Director サービスを開始します。

1

プライマリノードにログイン後は、Cisco UCS Director スタンドアロン アプライアンスのデータ ベースのすべてのデータが利用可能になります。